用户手册 V1.0版

# 尊敬的用户:

您好!感谢您使用本公司的产品,为了您更好地体验本产品带来的视觉体验效果,我们配备了内容详细的用户手册,在您开始使用本产品之前请先仔细阅读用户手册,您从中可以获得 有关产品的介绍、使用方法等方面的知识,以便您能正确的使用本机。若有不明白之处,请您 联系购买的商家!

温馨提示:本手册仅供参考使用,若有更新,不再另行通知!

《4K60 HDMI 16x16矩阵带ARC功能》主要介绍了矩阵的使用方法、主要性能参数、设备的连接及重要的安全说明等信息。

本手册只作为用户操作指示,不作为维修服务用途。自发行日期起,此后的功能或相关 参数若有改变,将另作补充说明,详情可向厂商或各经销商查询。

本手册为本公司版权所有,未经许可,任何单位或个人不得将本手册之部分或其全部内 容作为商业用途。

本手册版权受《中华人民共和国著作权法》及其他知识产权法规保护。未经书面许可不得复印或散布。

| 1. 产品预览        |        |
|----------------|--------|
| 2. 包装目录        |        |
| 3. 概述          |        |
| 4. 功能特性        |        |
| 5. 功能说明        |        |
| 5.1 前面板        |        |
| 5.2 后面板        |        |
| 6. IR遥控器       |        |
| 7. 技术参数        |        |
| 8. EDID管理      | -<br>  |
| 9. Web GUI操作指南 | ~<br>8 |
| 10. RS-232控制指令 |        |
| 11. 连接示意图      |        |
|                |        |

# 1. 产品预览

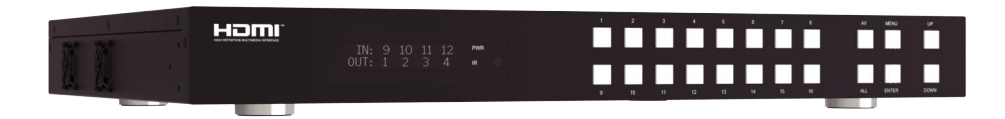

# 2. 包装目录

- ① 1× 4K60 HDMI 16x16矩阵
- ② 1× 24V/3.75A电源适配器
- ③ 1× IR遥控器
- ④ 1 x RS-232串口线 (1.5米, 公头转母头)
- ⑤ 2 x 挂耳
- ⑥ 1 x 用户手册

# 3. 概述

这款4K60 HDMI 16x16矩阵支持从16个HDMI信号源向16个HDMI显示设备传输 视频(分辨率高达4K2K@60Hz YUV 4:4:4)和多通道高分辨率数字音频。支持剥离 HDMI源的音频到同轴音频口输出。当开启ARC功能时,可以将HDMI显示设备的音频 回传到同轴音频口输出。该矩阵的每个HDMI输出口独立支持4K2K到1080P的视频缩 放。支持CEC控制显示,以及智能EDID管理。可以通过面板按键,红外遥控器,RS-232,LAN和Web GUI控制。

本产品的每一路信号设计都严格按照行业标准,防止各个信号之间的相互串扰, 减少信号的衰减,保证了每一路高清信号经过本设备交换过后的信号质量,实现高清 信号的完美输出。广泛应用于多媒体会议厅、电视教学、大屏幕显示工程等场所。

### 4. 功能特性

- ☆ 符合HDMI 2.0b, HDCP 2.2/1.x和DVI 1.0规范
- ☆ 支持18Gbps视频带宽
- ☆ 视频分辨率最高支持4K2K@60Hz (YUV 4:4:4)
- ☆ 所有HDMI输出口均支持4K->1080P视频缩放功能
- ☆ 支持HDR, HDR10, HDR10+, Dolby Vision以及HLG
- ☆ 支持的HDMI音频格式高达7.1高清音频通道 (LPCM, Dolby TrueHD和DTS-HD Master Audio)
- ☆ 支持HDMI源音频剥离通过同轴音频口输出
- ☆ 支持ARC功能, CEC控制显示, 以及智能EDID管理
- ☆ 1U机架安装设计,带前面板OLED显示屏
- ☆ 可通过前面板按键,红外遥控器,RS-232,LAN和Web GUI控制产品

# 5. 功能说明

### 5.1 前面板

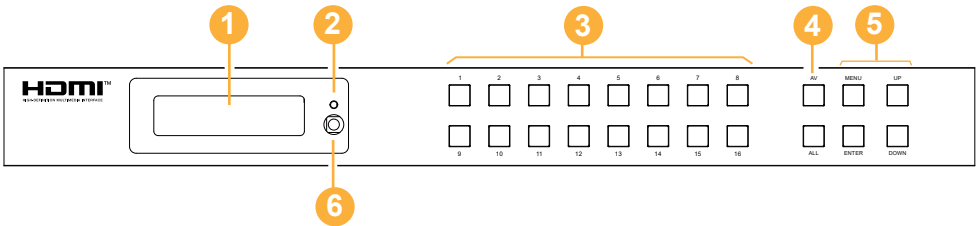

| 标号 | 名称                           | 功能描述                                                                                                    |
|----|------------------------------|----------------------------------------------------------------------------------------------------|
| 1  | OLED显示屏                      | 显示矩阵的切换状态、输入/输出接口、EDID、波特率和IP<br>地址。                                                                                                    |
| 2  | 电源指示灯                        | 设备上电时,指示灯亮绿色;设备待机时,指示灯亮红色。                                                                                                    |
| 3  | 输入/输出按键                      | 先按输入键(1~16),然后按"AV"键,最后再按输出键<br>(1~16,包括"ALL"键),来选择相应的输入输出口。                                                                                                    |
| 4  | AV/ALL 按键                    | AV: 表示将信号源切换到输出口。<br>如: 依次按"1→AV→3"键,表示信号源1输出到显示设备<br>3;<br>ALL:表示所有输出端口。<br>如: 依次按"1→AV→ALL"键,表示信号源1输出到所有显<br>示设备。                                                                                                    |
| 5  | MENU / ENTER<br>/ UP /DOWN按键 | <ul> <li>①EDID查询:先按"MENU"键激活初始OLED显示屏(显示矩阵切换状态),再按"UP/DOWN"键可以查看每一个HDMI输入口的当前EDID信息。</li> <li>②EDID设置:在初始OLED显示屏状态下,按一次"MENU"键进入EDID设置界面,再按"UP/DOWN"键选择EDID类型,然后按"ENTER"键进入"Copy To Input:"界面,再使用"UP/DOWN"键选择要设置的输入口,最后按"ENTER"键确认。</li> <li>③波特率设置:在初始OLED显示屏状态下,按两次"MENU"键进入波特率界面,再按"UP/DOWN"键选择波特率,最后按"ENTER"键完成波特率设置。</li> <li>④IP地址查询:在初始OLED显示屏状态下,按三次"MENU"键进入IP信息界面,可查看当前的IP地址。按"UP/DOWN"键可以切换DHCP ON/OFF。</li> <li>再次按"MENU"键将返回到初始OLED显示屏状态。</li> </ul> |
| 6  | IR接收窗                        | 红外信号接收窗, 仅接收本设备的红外遥控信号。                                                                                                    |

### 5.2 后面板

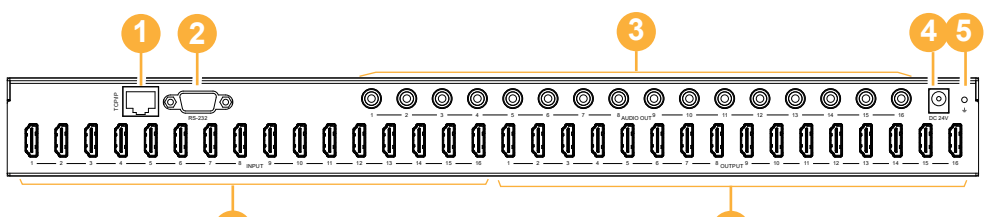

| 烙由器。       |
|------------|
| ìRS-232指令。 |
|            |
| 「痸出设备。     |
|            |
|            |
| 原设备,如      |
|            |
| 显示设备,如     |
|            |
|            |

# 6. IR遥控器

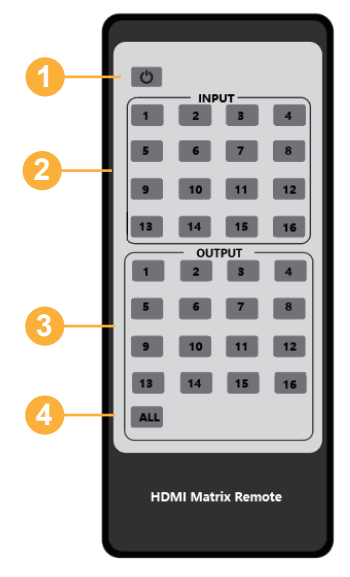

- ① 🕛: 按此键开机或使矩阵进入待机状态。
- ② Input 1/2/3/4/5/6/7/8/9/10/11/12/13/14/15/16:
   选择输入源。
- ③ Output 1/2/3/4/5/6/7/8/9/10/11/12/13/14/15/16: 选择输出源。
- ④ All: 同时选择所有的输出源。例如,先按"All"键, 再按"Input 1"键,此时输入源"1"的信号将 输出到所有显示设备。

操作方法: 先按输出键,再按输入键,选择相应的输入 信号源。例如: 先按Output-X键 (X代表从1到16的输出键,包括"All"键) 再按 Input-Y键 (Y代表从1到16的输入键)

# 7. 技术参数

| 参数规格             |                                                      |                                           |                                         |  |  |
|------------------|------------------------------------------------------|-------------------------------------------|-----------------------------------------|--|--|
| HDMI兼容           | HDMI 2.0b                                            |                                           |                                         |  |  |
| HDCP兼容           | HDCP 2.2/1.x                                         |                                           |                                         |  |  |
| 视频带宽             | 18Gbps                                               |                                           |                                         |  |  |
| 视频分辨率            | 高达4K2K@60Hz (4                                       | :4:4)                                     |                                         |  |  |
| 颜色空间             | RGB, YCbCr 4:4:4/4:                                  | :2:2/4:2:0                                |                                         |  |  |
| 颜色深度             | 8-bit, 10-bit, 12-bit                                |                                           |                                         |  |  |
| HDMI音频格式<br>(透传) | LPCM 2/5.1/7.1, Do<br>Dolby TrueHD, DTS              | lby Digital, DTS 5.1<br>-HD Master Audio, | , Dolby Digital+,<br>Dolby Atmos, DTS:X |  |  |
| 同轴音频格式           | LPCM 2.0, Dolby Di                                   | gital / Plus, DTS 5.1                     |                                         |  |  |
| HDR格式            | HDR10, HDR10+, D                                     | olby Vision, HLG                          |                                         |  |  |
| 静电保护             | 人体模型: ±8kV (空                                        | 气放电) , ±4kV (接触                           | 由放电)                                    |  |  |
| 连接               |                                                      |                                           |                                         |  |  |
| 输入口              | 16 x HDMI Type A                                     | [19-pin母口]                                |                                         |  |  |
| 输出口              | 16 x HDMI Type A [19-pin母口]<br>16 x Coax Audio (RCA) |                                           |                                         |  |  |
| 控制接口             | 1x TCP/IP [RJ45]<br>1x RS-232 [D-Sub 9]              |                                           |                                         |  |  |
| 机身               |                                                      |                                           |                                         |  |  |
| 外壳               | 金属外壳                                                 |                                           |                                         |  |  |
| 颜色               | 黑色                                                   |                                           |                                         |  |  |
| 尺寸               | 440mm (长) × 200n                                     | nm (宽) × 44mm (高                          | <u>,</u>                                |  |  |
| 重量               | 3.1kg                                                |                                           |                                         |  |  |
| 供电电源             | 输入:AC 100~240<br>输出:DC 24V/3.75                      | / 50/60Hz<br>A (US/EU标准, CE/F             | CC/UL认证)                                |  |  |
| 电源功耗             | 76.8W                                                |                                           |                                         |  |  |
| 操作温度             | -10°C ~ 45°C / 14°F                                  | <sup>-</sup> ~ 113°F                      |                                         |  |  |
| 储存温度             | -20°C ~ 60°C / -4°F                                  | ~ 140°F                                   |                                         |  |  |
| 相对湿度             | 20~90% RH (无凝结                                       | i)                                        |                                         |  |  |
| 分辨率/线长           | 4K@60Hz -米                                           | 4K@30Hz -米                                | 1080P@60Hz -米                           |  |  |
| HDMI IN / OUT    | 5米 10米 15米                                           |                                           |                                         |  |  |
| 建议使用高级高速H        | IDMI线。                                               |                                           |                                         |  |  |

### 8. EDID管理

本矩阵有21种工厂定义的EDID设置,2种用户自定义EDID模式和16种拷贝EDID模式。用 户可以通过前面板按键,RS-232控制或Web GUI选择定义EDID模式或拷贝EDID模式。

前面板按键操作:在初始OLED显示屏状态下,按一次"MENU"键进入"Select EDID" 界面,再按"UP/DOWN"键选择EDID类型,然后按"ENTER"键进入"Copy To Input:" 界面,再使用"UP/DOWN"键选需要设置的输入口,最后按"ENTER"键确认。

**RS-232控制操作:**使用串口线连接矩阵和电脑,然后打开电脑上的串口指令工具发送 ASCII指令 "s edid in x from z!"来设置EDID。有关详请,请参阅"10. RS-232控制指令" 章节中ASCII指令表的"EDID设置"。

Web GUI操作: 请参阅 "9. Web GUI操作指南"章节中 "Input页面" 的EDID管理。

| 系続状态<br>発気の変<br>協入(2項<br>輸出)の変<br>こここの変<br>内性の変<br>系统の変                                                                                                    | 輸入设置<br>HDM 1<br>HDM 1<br>HDM 2<br>HDM 3<br>HDM 4<br>HDM 5<br>HDM 7              | 秋志<br>0<br>0<br>0<br>0<br>0                                         | 名称<br>助入1<br>助入2<br>助入3<br>助入4<br>助入5 | EDD           1060P,55tmc0 Audo 2.0            1060P,55tmc0 Audo 2.0            1060P,55tmc0 Audo 2.0            1060P,55tmc0 Audo 2.0            1060P,55tmc0 Audo 2.0      |  |
|----------------------------------------------------------------------------------------------------|----------------------------------------------------------------------------------|---------------------------------------------------------------------|---------------------------------------|----------------------------------------------------------------------------------------------------|--|
| <ul> <li>系統状态</li> <li>報告投資</li> <li>協入投資</li> <li>協入投資</li> <li>協力投資</li> <li>協力 規算</li> <li>協力 規算</li> <li>協力 相互</li> <li>協力 規算</li> <li>協力 規算</li> <li>協力</li></ul> | 納入设置<br>版入<br>HDMI 1<br>HDMI 2<br>HDMI 2<br>HDMI 3<br>HDMI 4<br>HDMI 5<br>HDMI 7 | 状态<br>の<br>の<br>の<br>の<br>の<br>の<br>の<br>の<br>の<br>の<br>の<br>の<br>の | 名称<br>能入1<br>能入2<br>能入3<br>能入4<br>能入5 | EDD           1060P,55tmc0 Audo 2.0            1060P,55tmc0 Audo 2.0            1060P,55tmc0 Audo 2.0            1060P,55tmc0 Audo 2.0            1060P,55tmc0 Audo 2.0      |  |
| <ul> <li>総成设置</li> <li>総入設置</li> <li>輸出設置</li> <li>CEC设置</li> <li>网络设置</li> <li>系统设置</li> </ul>                                                                                                    | 160 Л<br>НОМ 1<br>НОМ 2<br>НОМ 3<br>НОМ 4<br>НОМ 5<br>НОМ 6<br>НОМ 7             | 状态<br>①<br>①<br>①<br>①<br>①<br>①<br>①<br>①<br>①<br>①<br>①<br>①<br>① | 名称<br>输入1<br>输入2<br>输入3<br>输入4<br>输入5 | EXXD           1060P,Stereo Audo 2.0         ~           1060P,Stereo Audo 2.0         ~           1060P,Stereo Audo 2.0         ~           1060P,Stereo Audo 2.0         ~ |  |
| <ul> <li>被成设置     <li>输入设置     <li>输出设置     <li>CEC设置     <li>网络设置     <li>系统设置</li> </li></li></li></li></li></ul>                                                                                                    | HDM 1<br>HDM 2<br>HDM 3<br>HDM 4<br>HDM 5<br>HDM 6<br>HDM 7                      | 0<br>0<br>0<br>0<br>0<br>0                                          | 输入1<br>输入2<br>输入3<br>输入4<br>输入5       | 1080P,Stereo Audo 2.0         V           1080P,Stereo Audo 2.0         V           1080P,Stereo Audo 2.0         V           1080P,Stereo Audo 2.0         V                |  |
| • <u>約入设置</u><br>輸出設置<br>CEC设置<br>网络设置<br>系统设置                                                                                                    | HDMI 2<br>HDMI 3<br>HDMI 4<br>HDMI 5<br>HDMI 6<br>HDMI 7                         | 0<br>0<br>0<br>0                                                    | 輸入2<br>輸入3<br>輸入4<br>輸入5              | 1000P,Stereo Audio 2.0     ~       1000P,Stereo Audio 2.0     ^       1000P,Stereo Audio 2.0     ^                                                                           |  |
| 输出设置<br>CEC设置<br>网络设置<br>系统设置                                                                                                    | HDMI 3<br>HDMI 4<br>HDMI 5<br>HDMI 6<br>HDMI 7                                   | 0                                                                   | 输入3<br>输入4<br>输入5                     | 1080P,Stereo Audio 2.0                                                                                                    |  |
| 編出設置<br>CEC設置<br>网络设置<br>系统设置                                                                                                    | HDMI 4<br>HDMI 5<br>HDMI 6<br>HDMI 7                                             | 0                                                                   | 输入4<br>输入5                            | 1080P,Stereo Audio 2.0                                                                                                    |  |
| CEC设置<br>网络设置<br>系统设置                                                                                                    | HDMI 5<br>HDMI 6<br>HDMI 7                                                       | 0                                                                   | 输入5                                   | 1080P, Stereo Audio 2.0                                                                                                    |  |
| 网络设置系统设置                                                                                                    | HDMI 6<br>HDMI 7                                                                 | 0                                                                   |                                       |                                                                                                    |  |
| 网络设置                                                                                                    | HDMI 7                                                                           |                                                                     | 输入6                                   | 1080P,Dolby/DTS 5.1                                                                                                    |  |
| 系统设置                                                                                                    |                                                                                  | 0                                                                   | 输入7                                   | 1080P,HD Audio 7.1                                                                                                    |  |
|                                                                                                    | HDMI 8                                                                           | 0                                                                   | 编入8                                   | 1080I,Stereo Audio 2.0                                                                                                    |  |
|                                                                                                    | HDMI 9                                                                           | 0                                                                   | 输入9                                   | 1080I,Dolby/DTS 5.1                                                                                                    |  |
|                                                                                                    | HDMI 10                                                                          | 0                                                                   | 输入10                                  | 1080I,HD Audio 7.1                                                                                                    |  |
|                                                                                                    | HDMI 11                                                                          | 0                                                                   | 输入11                                  | 3D,Stereo Audio 2.0                                                                                                    |  |
|                                                                                                    | HDMI 12                                                                          | 0                                                                   | 输入12                                  | 1080P,55ēreō Audio 2.0                                                                                                    |  |
|                                                                                                    | HDMI 13                                                                          | 0                                                                   | 输入13                                  | 1080P,Stereo Audio 2.0 $$                                                                                                    |  |
|                                                                                                    | HDMI 14                                                                          | 0                                                                   | 输入14                                  | 1080P,Stereo Audio 2.0 $$                                                                                                    |  |
|                                                                                                    | HDMI 15                                                                          | 0                                                                   | 輸入15                                  | 1080P,Stereo Audio 2.0 $$                                                                                                    |  |
|                                                                                                    | HDMI 16                                                                          | 0                                                                   | 输入16                                  | 1080P,Stereo Audio 2.0 $$                                                                                                    |  |

产品的已定义EDID设置列表如下所示:

| EDID模式 | EDID描述                           |
|--------|----------------------------------|
| 1      | 1080p, Stereo Audio 2.0          |
| 2      | 1080p, Dolby/DTS 5.1             |
| 3      | 1080p, HD Audio 7.1              |
| 4      | 1080i, Stereo Audio 2.0          |
| 5      | 1080i, Dolby/DTS 5.1             |
| 6      | 1080i, HD Audio 7.1              |
| 7      | 3D, Stereo Audio 2.0             |
| 8      | 3D, Dolby/DTS 5.1                |
| 9      | 3D, HD Audio 7.1                 |
| 10     | 4K2K30_444, Stereo Audio 2.0     |
| 11     | 4K2K30_444, Dolby/DTS 5.1        |
| 12     | 4K2K30_444, HD Audio 7.1         |
| 13     | 4K2K60_420, Stereo Audio 2.0     |
| 14     | 4K2K60_420, Dolby/DTS 5.1        |
| 15     | 4K2K60_420, HD Audio 7.1         |
| 16     | 4K2K60_444, Stereo Audio 2.0     |
| 17     | 4K2K60_444, Dolby/DTS 5.1        |
| 18     | 4K2K60_444, HD Audio 7.1         |
| 19     | 4K2K60_444, Stereo Audio 2.0 HDR |
| 20     | 4K2K60_444, Dolby/DTS 5.1 HDR    |
| 21     | 4K2K60_444, HD Audio 7.1HDR      |
| 22     | USER1                            |
| 23     | USER2                            |
| 24     | Copy from hdmi output 1          |
| 25     | Copy from hdmi output 2          |
| 26     | Copy from hdmi output 3          |
| 27     | Copy from hdmi output 4          |
| 28     | Copy from hdmi output 5          |
| 29     | Copy from hdmi output 6          |
| 30     | Copy from hdmi output 7          |
| 31     | Copy from hdmi output 8          |
| 32     | Copy from hdmi output 9          |
| 33     | Copy from hdmi output 10         |
| 34     | Copy from hdmi output 11         |
| 35     | Copy from hdmi output 12         |
| 36     | Copy from hdmi output 13         |
| 37     | Copy from hdmi output 14         |
| 38     | Copy from hdmi output 15         |
| 39     | Copy from hdmi output 16         |

# 9. Web GUI操作指南

本矩阵支持Web GUI控制。具体操作方法如下: 步骤一: 获取当前IP地址。

矩阵的默认IP地址是192.168.1.100。用户可以通过下面两种方法获取矩阵当前的IP地址:

**方法一:**通过面板按键获取。在OLED显示屏初始状态下,按面板上的"MENU"键进入 IP信息页面,再按"UP/DOWN"键查看当前的IP地址。

**方法二:**通过RS-232控制获取IP地址。使用ASCII指令工具发送指令"ripconfig!",会出现以下反馈信息:

IP Mode: DHCP IP:192.168.62.100 Subnet Mask:255.255.255.0 Gateway:192.168.62.1 TCP/IP port=8000 Telnet port=23 Mac address:6C:DF:FB:03:FB:6F

上图中的IP:192.168.62.100就是矩阵的当前IP地址(IP地址是可变的,取决于具体机器返回的内容)。

有关ASCII控制的详情,请参阅"10. RS-232控制指令"。

步骤二:使用UTP线将矩阵的TCP/IP接口连接到电脑,并将电脑的IP地址设置成与矩阵在同一网络段。

步骤三:在电脑的浏览器上输入矩阵的IP地址,进入Web GUI页面。

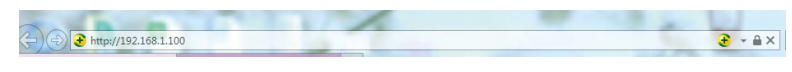

进入Web GUI主页面之前,先会出现登录页面,如下图所示:

|         | 用户名:<br>密码:<br>语言: | Admin<br>•••••<br>商体中文     | т<br><u>ў</u> ж<br>т | 1 |  |
|---------|--------------------|----------------------------|----------------------|---|--|
|         |                    | 18G 16*16超高清               | 矩阵                   |   |  |
| E下拉框中选择 | 科明户名,<br>F         | 并输入密码。<br>8户名 <b>116</b> 6 | 默认密码如下               | : |  |

| 用尸名 | User       | Admin |
|-----|------------|-------|
| 密码  | user       | admin |
|     | - 8 / 21 - |       |

输入密码之后, 点击"登录", 将出现"系统状态"页面。

#### ■ 系统状态页面

系统状态页面提供了设备的基本信息,如产品型号、软件版本和网络设置。

| Hamp  | 18G 16*16超高清矩阵 |                   | 🔺 Admin   🔤 SRtH | 1879 PP |
|-------|----------------|-------------------|------------------|---------|
|       | 设备状态           |                   |                  |         |
| 系统状态  | 产品型号           | HDP-MXB1616       |                  |         |
| 視频设置  | MADE INC. 8    | 3/1.00.103/1.16   |                  |         |
| 输入设置  | 3,1118,44      | v1.00.19/v1.10    |                  |         |
| 输出设置  | 主机名称           | IP-module-00129   |                  |         |
| CEC设置 | IP地址           | 192.168.1.100     |                  |         |
| 网络设置  | 子网掩码           | 255.255.255.0     |                  |         |
| 系统设置  |                |                   |                  |         |
|       | 默认网关           | 192.168.1.1       |                  |         |
|       | MAC地址          | 6C:88:AA:00:01:29 |                  |         |
|       |                |                   |                  |         |
|       |                |                   |                  |         |
|       |                |                   |                  |         |

#### ■ 视频设置页面

| Hami                       | 18G 16*16超高清矩阵 |      |   |       | 4    | Admin   St | 1 <u>11</u> 77 |
|----------------------------|----------------|------|---|-------|------|------------|----------------|
| adatation and angle angles | 矩阵切换           |      | Ŧ | 页设    |      |            |                |
| nearty ex                  | 輸出             | 输入   |   | 預设名称  | 預設設置 | 預设保存       | 预设清除           |
| 视频设置                       | 输出1            | 输入1  |   | 预设1   | 设置   | 99.77      | 清除             |
| 输入设置                       | 輸出2            | 18A1 |   | 预设2   | 設置   | 保存         | 清除             |
|                            | 輸出3            | 输入2  |   | 预设3   | 设置   | 保存         | 清除             |
| 输出设置                       | 输出4            | 输入3  |   | 预设4   | 设置   | 保存         | 清除             |
| CEC设置                      | 輸出5            | 输入4  |   | 30125 | 设置   | 保存         | 清除             |
|                            | 输出6            | 輸入5  |   | 预设6   | 10.M | 9837       | 清除             |
| 网络设置                       | 輸出7            | 输入7  |   | 预设7   | 设置   | 1977       | 清除             |
| 系统设置                       | 輸出8            |      |   | 预设8   | 设置   | 保存         | 满除             |
|                            | 輸出9            | 输入9  |   |       |      |            |                |
|                            | 輸出10           | 输入10 |   |       |      |            |                |
|                            | 输出11           | 输入11 |   |       |      |            |                |
|                            | 输出12           | 输入12 |   |       |      |            |                |
|                            | 输出13           | 输入13 |   |       |      |            |                |
|                            | 输出14           | 输入14 |   |       |      |            |                |
|                            | 输出15           | 输入15 |   |       |      |            |                |
|                            | 輸出16           | 输入16 |   |       |      |            |                |
|                            | 所有報出           |      |   |       |      |            |                |

用户可以在视频设置页面进行以下操作:

- ① **输出:** 当前设备的输出口,可以选择其信号源。
- ② **所有输出:**当前设备的所有输出口,可以选择它们的信号源。
- ③ 输入: 可以点击下拉菜单为对应的输出口选择信号源。
- ④ 预设名称:当前场景名,名称长度最长为12个字符,且名字不能为中文。
- ⑤ 预设设置:恢复上次保存的音视频矩阵切换关系的设置。
- ⑥ 预设保存:保存音视频矩阵切换关系。
- ⑦ 预设清除:清空已保存的音视频矩阵切换关系。

#### ■ 输入设置页面

| нат        | 18G 16*16超高调矩阵         |             |      |                             | 🛓 Admin   😹 🛛 🔐 🗇 |
|------------|------------------------|-------------|------|-----------------------------|-------------------|
|            | 44.1.10                |             |      |                             |                   |
| 素统状态       | 输入设置                   |             |      |                             |                   |
| W C(S) DL  | 输入                     | 秋香          | 名称   | EDID                        |                   |
| 1009CULIA  | HDM 1                  | 0           | 输入1  | 1080P,Stereo Audio 2.0 $$   |                   |
| 输入设置       | HDMI 2                 | 0           | 輸入2  | 10809,Stereo Audio 2.0 🛛 🗸  |                   |
| 1011112 TE | HDMI 3                 | 0           | 输入3  | 1080P,Stereo Audio 2.0 ^    |                   |
|            | HDM 4                  |             | 編入4  | 1080P Stereo Audio 2.0      |                   |
| CECUM      | HDM 5                  |             | 输入5  | 10900 Dolbu DTR 5 1         |                   |
| 网络设置       | HDM 6                  | 0           | 输入6  | ACCORDING AND A CONTRACT OF |                   |
|            | HDM 7                  | 0           | 輸入7  | TOGOPPO ADDO 7.1            |                   |
| 系统设置       | HDMI 8                 | 0           | 編入8  | 1080(Stereo Audio 2.0       |                   |
|            | HDM/9                  | 0           | 输入9  | 1080(,Dolby/D1S 5.1         |                   |
|            | HDMI 10                | 0           | 輸入10 | 1080(HD Audio 7.1           |                   |
|            | HDMI 11                | 0           | 編入11 | 3D,Stereo Audio 2.0         |                   |
|            | HDMI 12                | 0           | 输入12 | 10809/Stereb Audio 2.0      |                   |
|            | HDMI 13                | 0           | 輸入13 | 1080P,Stereo Audio 2.0 V    |                   |
|            | HDMI 14                | 0           | 輸入14 | 1080P,Stereo Audio 2.0 V    |                   |
|            | HDMI 15                | 0           | 输入15 | 1060P,Stereo Audio 2.0 V    |                   |
|            | HDMI 16                | 0           | 输入16 | 1080P,Stereo Audio 2.0 V    |                   |
|            |                        |             |      |                             |                   |
|            | 工程の内立なり回向              | th the      |      |                             |                   |
|            | Latterney Citabilition | 1317        |      |                             |                   |
|            | 选择EDID文件:              | 8/6:2/4     |      | 选择上传位置: User Define1 V      | 上的                |
|            | 下載的四文件例本語              |             |      |                             |                   |
|            | 1-300000,X1+304948     |             |      |                             |                   |
|            | 选择EDID文件: HOMI D       | <b>11</b> ~ | TR   |                             |                   |

用户可以在输入设置页面进行以下操作:

- ① 输入: 设备的输入通道。
- ② 状态:指示该通道是否接入信号源。

③ **名称:** 输入通道的名称,可直接在输入框输入对应名称进行修改,名称长度最长为12个字符,且名称不能为中文。

④ EDID: 可设置当前通道的EDID。具体操作如下:

#### 为用户设置EDID

点击"选择文件"后选择bin文件。若选择错误的EDID文件, 会出现如下提示:

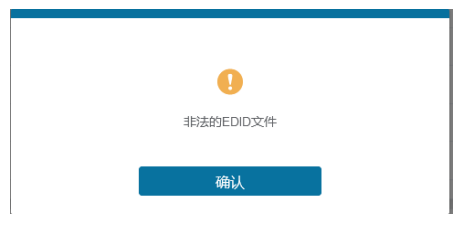

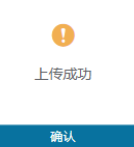

#### 下载对应输入通道的EDID文件

点击"选择EDID文件"右边的下拉框选择对应的输入通道后,点击"下载"下载对应的 EDID文件。

#### ■ 输出设置页面

|       | 18G 16*16超高清矩阵 |    |       |               |     | 👗 Admin 📔 😹 |  |
|-------|----------------|----|-------|---------------|-----|-------------|--|
|       |                |    |       |               |     |             |  |
| 系统状态  | 输出设置           |    |       |               |     |             |  |
| 视频设置  | 輸出             | 秋志 | 名称    | 4K-1080P      | ARC | 輸出显示        |  |
|       | Output 1       | 0  | 輸出1   | Bypass V      | 关 开 | 关开          |  |
| 输入设置  | Output 2       | 0  | 輸出2   | Bypass ^      | 关 开 | 关开          |  |
| 输出设置  | Output 3       | 0  | 輸出3   |               | 关开  | 关 开         |  |
|       | Output 4       | 0  | 982出4 | Bypass        | 关开  | 关开          |  |
| CEC设置 | Output 5       | 0  | 輸出5   | 4K -> 1080P   | 关开  | 关开          |  |
| 网络设置  | Output 6       | 0  | 输出6   | AUTO          | 关开  | 关开          |  |
|       | Output 7       | 0  | 輸出7   | Bypass ~      | 关 开 | 关开          |  |
| 系统设置  | Output 8       | 0  | 輸出8   | Bypass 🗸      | 关开  | 关 开         |  |
|       | Output 9       | 0  | 總出9   | Bypass $\vee$ | 关 开 | 关开          |  |
|       | Output 10      | 0  | 输出10  | Bypass 🗸      | 关 开 | 关 开         |  |
|       | Output 11      | 0  | 40出11 | Bypass        | 关开  | 关开          |  |
|       | Output 12      | 0  | 輸出12  | Bypass        | 关开  | 关开          |  |
|       | Output 13      | 0  | 输出13  | Bypass ~      | 关开  | 关开          |  |
|       | Output 14      | 0  | 輸出14  | Bypass ~      | 关开  | 关开          |  |
|       | Output 15      | 0  | 輸出15  | Bypass $\lor$ | 关开  | 关开          |  |
|       | Output 16      |    | 輸出16  | Bypass        | 关开  | 关开          |  |

用户可以在输出设置页面进行以下操作:

① 输出: 设备的输出通道。

② **状态:** 指示当前输出端口的连接状态。当输出口连接了显示器时,指示灯显示为绿色, 否则显示为灰色。

③ **名称:** 输出通道的名称,可直接在输入框输入对应名称进行修改,名称长度最长为12 个字符,且名称不能为中文。

④ 4K-1080P: 设置当前的输出分辨率模式。

⑤ ARC: 开启/关闭ARC功能。

⑥ 输出显示: 打开/关闭输出显示。

#### ■ CEC设置页面

| натг  | 18G 16*16起高清矩阵           |      |     |                | *    | Admin | 退出 | 還行中 |
|-------|--------------------------|------|-----|----------------|------|-------|----|-----|
|       |                          |      |     |                |      |       |    |     |
| 系统状态  |                          | 输入控制 |     |                | 输出控制 |       |    |     |
| 视频设置  | \$£2入1 \$\$2入9           | U    | O   | <b>輸出1</b> 輸出9 | O    | Ð     | O  |     |
| 输入设置  | 統入2 統入10                 | _    |     | 輸出2 輸出10       | -    |       | +  |     |
| 输出设置  | 输入3 输入11                 |      |     | 輸出3 輸出11       |      |       |    |     |
| CEC设置 |                          |      |     |                |      |       |    |     |
| 网络设置  | 編入4 編入12                 | =    | • C | 输出4 输出12       |      |       |    |     |
| 系统设置  | \$#\$\\\\\$<br>\$#\$\\13 | н    | ► H | 输出5 输出13       |      |       |    |     |
|       | 輸入6 輸入14                 | 44   | ₩ ₩ | 99336 993314   |      |       |    |     |
|       | 输入7 输入15                 | 1    |     | 輸出7 輸出15       |      |       |    |     |
|       | \$20入8 \$20入16           | _    | • + | 1983年3 1983年16 |      |       |    |     |
|       | 所有输入                     |      |     | 所有输出           |      |       |    |     |
|       |                          |      |     |                |      |       |    |     |

- 用户可以在此页面进行CEC管理:
- ① 输入控制: 可以通过点击页面上的图标控制每个输入源的操作。
- ② 输出控制:可以控制操作每个显示器,如开启/关闭,音量调节和信号源切换。

#### ■ 网络设置页面

| Hamr                                 | 18G 16*16据高清矩阵                          | ▲ Admin   過出 | 运行中 |
|--------------------------------------|-----------------------------------------|--------------|-----|
| THE OTHER PROPERTY AND A DESCRIPTION |                                         |              |     |
| 系统状态                                 | IP 设置                                   |              |     |
| 視績设置                                 | IP 极式 静态IP DHCP                         |              |     |
| 输入设置                                 | IP Not 192.168.1.100 ISUNIX 192.168.1.1 |              |     |
| 输出设置                                 | -79008 255.255.255.0 Teinetiko 23       |              |     |
| CEC设置                                | TCPWICI 8000                            |              |     |
| 网络设置                                 | 网币登录配置                                  |              |     |
| 系统设置                                 | IB/12 User Admin                        |              |     |
|                                      | 10 A 197844                             |              |     |
|                                      |                                         |              |     |
|                                      | W/N8243                                 |              |     |
|                                      | ·····································   |              |     |
|                                      | 产品型号 HDP-MX81616                        |              |     |
|                                      | <b>还用用</b> 素设置                          |              |     |
|                                      |                                         |              |     |

#### 设置默认网络

点击"还原网络设置",会出现如下提示:

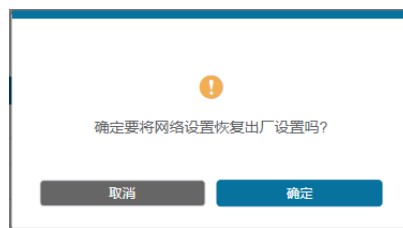

点击"确定"重新搜索IP地址,如下图所示:

|       | 18G 16*16届高调目年             |                | よ Admin 認識 適行中 |
|-------|----------------------------|----------------|----------------|
|       |                            |                |                |
| 系统状态  | IP 设置                      |                |                |
| 视频设置  | IP 根式 静态IP DHCP            |                |                |
| 输入设置  | IP MA2 1921102.1100        | #04/RH         |                |
| 输出设置  | <b>71986</b> 255.255.255.0 | Teinetiii[] 23 |                |
| CEC设置 | TCPNKCI SDOO               |                |                |
| 网络设置  |                            |                |                |
| 系统设置  | 网贝豆求配置                     |                |                |
|       | REPS User Admin            |                |                |
|       | 输入服态的                      |                |                |
|       | <b>地入152</b> 前             |                |                |
|       | MBLAR(200                  |                |                |
|       |                            |                |                |
|       |                            |                |                |
|       | 27                         | 月始公言 夜市        |                |
|       |                            |                |                |

搜索完成后会跳转到登录页面,表明完成了设置默认网络设置。

#### 修改用户密码

点击"User"后, 输入正确的旧密码和新密码以及确认密码, 然后点击"保存"。修改成功之后, 会出现如下提示:

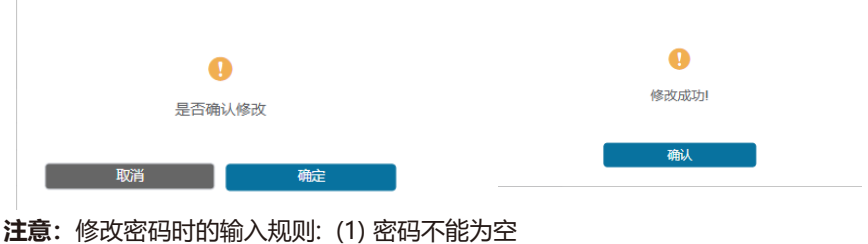

(2)新密码与旧密码不能相同

(3) 新密码与确认密码必须相同

#### 修改网络设置

可以按照需求修改IP模式/IP地址/默认网关/子网掩码/Telnet端口/TCP端口, 然后点击 "保存", 网络设置修改成功。

若修改后的IP模式为"静态IP",则跳转到对应的IP地址;若为"DHCP",则会自动搜索路由器分配的IP地址后跳转到该IP地址。

| IP 设置 |               |      |          |             |
|-------|---------------|------|----------|-------------|
| IP 模式 | 静态IP          | DHCP |          |             |
| IP 地址 | 192.168.1.100 |      | 默认网关     | 192.168.1.1 |
| 子阿掩码  | 255.255.255.0 |      | Telnet端口 | 23          |
| TCP端口 | 8000          |      |          |             |

#### ■ 系统设置页面

| наші  | 18G 16*16起始消费到年                           | L Admin 過出 選行中 |
|-------|-------------------------------------------|----------------|
| 医体行术  | 面板锁                                       |                |
| 视频设置  | <b>Х</b> <i>म</i>                         |                |
| 输入设置  | 蜂和時間                                      |                |
| 输出设置  | × <del>T</del>                            |                |
| CEC设置 | 液晶显示屏                                     |                |
| 系统设置  | OFF Always on 156 305 605                 |                |
|       | 串口波特率                                     |                |
|       | 4800 9600 19200 38400 57600 <b>115200</b> |                |
|       |                                           |                |
|       | 固件升级                                      |                |
|       | 选择交件                                      | 升级             |
|       | 工厂复位                                      | 展位             |
|       | 重启                                        | 東宮             |

① **面板锁:**按下"关/开"键可以锁定/解锁面板按键。选择"开",则面板按键被锁定,不可使用;选择"关",则面板按键解锁,可以使用。

② 蜂鸣器: 开启/关闭蜂鸣器。

③液晶显示器:开启/关闭液晶显示屏,可以设置液晶显示屏的开启时间(15s/30s/60s)。

④ 串口波特率:点击对应数值,将设备波特率设为对应值。

⑤ **固件升级:** 点击"选择文件"选择升级文件,然后点击"升级"开始固件升级。

⑥ **工厂复位:** 点击"复位"将设备恢复到出厂默认设置。

⑦ 重启: 点击"重启"重启设备。

注意:复位/重启设备之后,会跳转到登录页面。

# 10. RS-232控制指令

本矩阵支持RS-232串口控制。用户可通过一根带RS-232公头(连接矩阵的RS-232接口)和DB9转USB公头(连接电脑的USB接口)的串口线来连接矩阵和电脑。连接示意图如下:

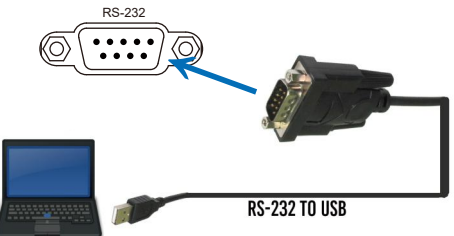

连接成功之后,打开电脑上的串口指令工具发送ASCII指令来控制矩阵。 该产品的ASCII指令列表如下所示。

|                                                     | ASCII指令表                                                       |            |                                                                                   |          |  |  |  |  |
|-----------------------------------------------------|----------------------------------------------------------------|------------|-----------------------------------------------------------------------------------|----------|--|--|--|--|
| 串口协议。波特率:                                           | 串口协议。波特率: 115200, 数据位: 8bit, 停止位:1, 检查位: 0                     |            |                                                                                   |          |  |  |  |  |
| x - Parameter 1<br>y - Parameter 2<br>! - Delimiter |                                                                |            |                                                                                   |          |  |  |  |  |
| 指令码                                                 | 功能描述                                                           | 举例         | 反馈                                                                                | 默认设置     |  |  |  |  |
| 电源                                                  |                                                                |            |                                                                                   |          |  |  |  |  |
| s power z!                                          | Power on/off the device,z=0~1<br>(z=0 power off, z=1 power on) | s power 1! | Power on<br>System Initializing<br>Initialization Finished!<br>FW version x.xx.xx | power on |  |  |  |  |
| r power!                                            | Get current power state                                        | r power!   | power on/power off                                                                |          |  |  |  |  |
| s reboot!                                           | Reboot the device                                              | s reboot!  | Reboot<br>System Initializing<br>Initialization Finished!<br>FW version x.xx.xx   |          |  |  |  |  |
| 系统设置                                                |                                                                |            |                                                                                   |          |  |  |  |  |
| help!                                               | List all commands                                              | help!      |                                                                                   |          |  |  |  |  |
| r type!                                             | Get device model                                               | r type!    | HDP-MXB1616                                                                       |          |  |  |  |  |

| 指令码                | 功能描述                                                                                                   | 举例                                       | 反馈                                                                                                    | 默认设置                                      |
|--------------------|----------------------------------------------------------------------------------------------------|------------------------------------------|----------------------------------------------------------------------------------------------------|-------------------------------------------|
| r status!          | Get device current status                                                                              | r status!                                | Get the unit all status:<br>power, beep, lock, in/<br>out connection, video/<br>audio crosspoint,<br>edid, scaler, network<br>status         |                                           |
| r fw version!      | Get Firmware version                                                                                   | r fw version!                            | MCU BOOT: Vx.xx.xx<br>MCU APP: Vx.xx.xx<br>WEB GUI: Vx.xx                                                                                    |                                           |
| r link in x!       | Get the connection status of the x input port, x=0~16(0=all)                                           | r link in 1!                             | hdmi input 1: connect                                                                                                    |                                           |
| r link out y!      | Get the connection status of the y output port, y=0~16(0=all)                                          | r link out 1!                            | hdmi output 1: connect                                                                                                    |                                           |
| s reset!           | Reset to factory defaults                                                                              | s reset!                                 | Reset to factory defaults<br>System Initializing<br>Initialization Finished!<br>FW version x.xx.xx                                           |                                           |
| s beep z!          | Enable/Disable buzzer function,<br>z=0~1(z=0 beep off, z=1 beep on)                                    | s beep 1!                                | beep on<br>beep off                                                                                                    | beep on                                   |
| r beep!            | Get buzzer state                                                                                       | r beep!                                  | beep on / beep off                                                                                                    |                                           |
| s lock z!          | Lock/Unlock front panel button,<br>z=0~1 (z=0 lock off,z=1 lock on)                                    | s lock 1!                                | panel button lock on<br>panel button lock off                                                                                                | panel button<br>lock off                  |
| r lock!            | Get panel button lock state                                                                            | r lock!                                  | panel button lock on/off                                                                                                    |                                           |
| s lcd on time z!   | Set LCD screen remain on time,<br>z=0~4 (0:off, 1:always on, 2:15s,<br>3:30s, 4:60s)                   | s lcd on time 1!                         | lcd on 15 seconds                                                                                                    | lcd on 30<br>seconds                      |
| r lcd mode!        | Get the backlight status of lcd screen                                                                 | r lcd mode!                              | lcd always on                                                                                                    |                                           |
| s save preset z!   | Save switch state between all output port and the input port to preset z, z=1~8                        | s save preset 1!                         | save to preset 1                                                                                                    |                                           |
| s recall preset z! | Call saved preset z scenarios, z=1~8                                                                   | s recall preset 1!                       | recall from preset 1                                                                                                    |                                           |
| s clear preset z!  | Clear stored preset z scenarios, z=1~8                                                                 | s clear preset 1!                        | clear preset 1                                                                                                    |                                           |
| r preset z!        | Get preset z information, z=1~8                                                                        | r preset 1!                              | video/audio crosspoint                                                                                                    |                                           |
| 输出设置               |                                                                                                    |                                          |                                                                                                    |                                           |
| s in x av out y!   | Set input x to output y,<br>x=1~16, y=0~16(0=all)                                                      | s in 1 av out 2!                         | input 1 -> output 2                                                                                                    | PTP                                       |
| r av out y!        | Get output y signal status<br>y=0~16(0=all)                                                            | r av out 0!                              | input 1 -> output 1<br><br>input 16 -> output 16                                                                                             |                                           |
| s hdmi y stream z! | Set output y stream on/off,<br>y=0~16<br>(0=all) z=0~1(0:disable,1:enable)                             | s hdmi 1 stream 1!<br>s hdmi 0 stream 1! | Enable hdmi output 1<br>stream<br>Disable hdmi output 1<br>stream<br>Enable hdmi all outputs<br>stream<br>Disable hdmi all<br>outputs stream | enable                                    |
| r hdmi y stream!   | Get output y stream status,<br>y=0~16(0=all)                                                           | r hdmi 1 stream!                         | Enable hdmi output 1<br>stream                                                                                                    |                                           |
| s hdmi y scaler z! | Set hdmi output y port output<br>scaler mode, y=0~16(0=all),<br>z=1~3(1=bypass,2=4k->1080p,<br>3=Auto) | s hdmi 1 scaler 1!<br>s hdmi 0 scaler 1! | hdmi output 1 set to<br>bypass mode<br>hdmi all outputs set to<br>bypass mode                                                                | hdmi all outputs<br>set to bypass<br>mode |

| 指令码                 | 功能描述                                                                                                    | 举例                                         | 反馈                                                                                                    | 默认设置                      |
|---------------------|----------------------------------------------------------------------------------------------------|--------------------------------------------|----------------------------------------------------------------------------------------------------|---------------------------|
| r hdmi y scaler!    | Get hdmi output y port output<br>mode y=0~8(0=all)                                                                                                    | r hdmi 1 scaler !                          | hdmi output 1 set to<br>bypass mode                                                                                                    |                           |
| EDID设置              |                                                                                                    |                                            |                                                                                                    |                           |
| s edid in x from z! | Set input x EDID from default<br>EDID z,<br>x=0~16(0=all),z=1~39<br>1, 1080p,Stereo Audio 2.0<br>2, 1080p,Dolby/DTS 5.1<br>3, 1080p,Dolby/DTS 5.1<br>4, 10801,Stereo Audio 2.0<br>5, 10801,Dolby/DTS 5.1<br>6, 10801,IHD Audio 7.1<br>7, 3D,Stereo Audio 2.0<br>8, 3D,Dolby/DTS 5.1<br>9, 3D,HD Audio 7.1<br>10, 4K2K30-444,Dolby/DTS 5.1<br>12, 4K2K30-444,Dolby/DTS 5.1<br>15, 4K2K60-420,Dolby/DTS 5.1<br>15, 4K2K60-420,HD Audio 7.1<br>16, 4K2K60-420,HD Audio 7.1<br>16, 4K2K60-444,Dolby/DTS 5.1<br>17, 4K2K60-444,Dolby/DTS 5.1<br>18, 4K2K60-444,Dolby/DTS 5.1<br>18, 4K2K60-444,Dolby/DTS 5.1<br>19, 4K2K60-444,Dolby/DTS 5.1<br>19, 4K2K60-444,Dolby/DTS 5.1<br>119, 4K2K60-444,Dolby/DTS 5.1<br>119, 4K2K60-444,Dolby/DTS 5.1<br>119, 4K2K60-444,Dolby/DTS 5.1<br>119, 4K2K60-444,Dolby/DTS 5.1<br>119, 4K2K60-444,Dolby/DTS 5.1<br>1107, 4K2K60-444,Dolby/DTS 5.1<br>1107, 4K2K60, 4K2K60-444,Dolby/DTS 5.1<br>1107 | s edid in 1 from 1!<br>s edid in 0 from 1! | input 1 EDID:1080p,<br>Stereo Audio 2.0<br>all inputs EDID:1080p,<br>Stereo Audio 2.0                                                                                                    | 1080p,Stereo<br>Audio 2.0 |
| r edid in x!        | Get EDID status of the input x,<br>x=0~16(0=all input)                                                                                                    | r edid in 0!                               | input 1 EDID: 4K2K60<br>_444,Stereo Audio 2.0<br>input 2 EDID: 4K2K60<br>_444,Stereo Audio 2.0<br>input 3 EDID: 4K2K60<br>_444,Stereo Audio 2.0<br>input 4 EDID: 4K2K60<br>_444,Stereo Audio 2.0 |                           |
| r edid data hdmi y! | Get the EDID data of the hdmi<br>output y port, y=1~16                                                                                                    | r edid data hdmi 1!                        | EDID: 00 FF FF FF FF<br>FF FF 00                                                                                                    |                           |
| 音频设置                |                                                                                                    |                                            |                                                                                                    |                           |
| s hdmi y arc z!     | Turn on/off ARC of HDMI output y,<br>y=0~16(0=all)<br>z=0~1(z=0,off,z=1 on)                                                                                                    | s hdmi 1 arc 1!<br>s hdmi 0 arc 1!         | hdmi output 1 arc on<br>hdmi output 1 arc off<br>hdmi all outputs arc on                                                                                                    |                           |
| r hdmi y arc!       | Get the ARC state of HDMI output                                                                                                    | r hdmi 1 arc!                              | hdmi all outputs arc off<br>hdmi output 1 arc on                                                                                                    | off                       |

| 指令码                         | 功能描述                                                            | 举例                          | 反馈                                | 默认设置 |
|-----------------------------|-----------------------------------------------------------------|-----------------------------|-----------------------------------|------|
| CEC设置                       |                                                                 |                             |                                   |      |
| s cec in x on!              | set input x power on by CEC,<br>x=0~16(0=all input)             | s cec in 1 on!              | input 1 power on                  |      |
| s cec in x off!             | set input x power off by CEC,<br>x=0~16(0=all input)            | s cec in 1 off!             | input 1 power off                 |      |
| s cec in x menu!            | set input x open menu by CEC,<br>x=0~16(0=all input)            | s cec in 1 menu!            | input 1 open menu                 |      |
| s cec in x back!            | set input x back operation by CEC, x=0~16(0=all input)          | s cec in 1 back!            | input 1 back operation            |      |
| s cec in x up!              | set input x menu up operation by CEC, x=0~16(0=all input)       | s cec in 1 up!              | input 1 menu up<br>operation      |      |
| s cec in x down!            | set input x menu down operation<br>by CEC, x=0~16(0=all input)  | s cec in 1 down!            | input 1 menu down<br>operation    |      |
| s cec in x left!            | set input x menu left operation by CEC, x=0~16(0=all input)     | s cec in 1 left!            | input 1 menu left<br>operation    |      |
| s cec in x right!           | set input x menu right operation<br>by CEC, x=0~16(0=all input) | s cec in 1 right!           | input 1 menu right<br>operation   |      |
| s cec in x enter!           | set input x menu enter by CEC,<br>x=0~16(0=all input)           | s cec in 1 enter!           | ilnput 1 menu enter<br>operation  |      |
| s cec in x play!            | set input x play by CEC,<br>x=0~16(0=all input)                 | s cec in 1 play!            | input 1 play operation            |      |
| s cec in x pause!           | set input x pause by CEC,<br>x=0~16(0=all input)                | s cec in 1 pause!           | ilnput 1 pause<br>operation       |      |
| s cec in x stop!            | set input x stop by CEC,<br>x=0~16(0=all input)                 | s cec in 1 stop!            | input 1 stop operation            |      |
| s cec in x rew!             | set input x rewind by CEC,<br>x=0~16(0=all input)               | s cec in 1 rew!             | input 1 rewind<br>operation       |      |
| s cec in x mute!            | set input x volume mute by CEC, x=0~16(0=all input)             | s cec in 1 mute!            | input 1 volume mute               |      |
| s cec in x vol-!            | set input x volume down by CEC, x=0~16(0=all input)             | s cec in 1 vol-!            | input 1 volume down               |      |
| s cec in x vol+!            | set input x volume up by CEC,<br>x=0~16(0=all input)            | s cec in 1 vol+!            | input 1 volume up                 |      |
| s cec in x ff!              | set input x fast forward by CEC,<br>x=0~16(0=all input)         | s cec in 1 ff!              | input 1 fast forward<br>operation |      |
| s cec in x previous!        | set input x previous by CEC,<br>x=0~16(0=all input)             | s cec in 1 previous!        | input 1 previous<br>operation     |      |
| s cec in x next!            | set input x next by CEC,<br>x=0~16(0=all input)                 | s cec in 1 next!            | input 1 next operation            |      |
| s cec hdmi out y<br>on!     | set output y power on by CEC,<br>y=0~16(0=all output)           | s cec hdmi out 1<br>on!     | hdmi output 1 power<br>on         |      |
| s cec hdmi out y off        | set output y power off by CEC,<br>y=0~16(0=all output)          | s cec hdmi out 1<br>on!     | hdmi output 1 power<br>off        |      |
| s cec hdmi out y mute!      | set output y volume mute by CEC y=0~16(0=all output)            | s cec hdmi out 1<br>mute!   | hdmi output 1 volume<br>mute      |      |
| s cec hdmi out y<br>vol-!   | set output y volume down by<br>CEC, y=0~16(0=all output)        | s cec hdmi out 1<br>vol-!   | hdmi output 1 volume<br>down      |      |
| s cec hdmi out y<br>vol+!   | set output y volume up by CEC,<br>y=0~16(0=all output)          | s cec hdmi out 1<br>vol+!   | hdmi output 1 volume<br>up        |      |
| s cec hdmi out y<br>active! | set output y active source by CEC, y=0~16(0=all output)         | s cec hdmi out 1<br>active! | hdmi output 1 active source       |      |

| 指令码                           | 功能描述                                                                          | 举例                          | 反馈                                                                                                    | 默认设置 |
|-------------------------------|-------------------------------------------------------------------------------|-----------------------------|----------------------------------------------------------------------------------------------------|------|
| 网络设置                          |                                                                               |                             |                                                                                                    |      |
| r ipconfig!                   | Get the Current IP Configuration                                              | r ipconfig!                 | IP Mode: Static<br>IP: 192.168.1.72<br>Subnet Mask:<br>255.255.255.0<br>Gateway: 192.168.1.1<br>TCP/IP port=8000<br>Telnet port=10<br>Mac address:<br>00:1C:91:03:80:01                            |      |
| r mac addr!                   | Get network MAC address                                                       | r mac addr!                 | Mac address:<br>00:1C:91:03:80:01                                                                                                    |      |
| s ip mode z!                  | Set network IP mode to static IP<br>or DHCP,<br>z=0~1 (z=0 Static, z=1 DHCP ) | s ip mode 0!                | Set IP mode:Static<br>(Please use "s net<br>reboot!" command or<br>repower device to<br>apply new config!)                                                                                         |      |
| r ip mode!                    | Get network IP mode                                                           | r ip mode!                  | IP Mode: Static                                                                                                    |      |
| s ip addr<br>xxx.xxx.xxx!     | Set network IP address                                                        | s ip addr<br>192.168.1.100! | Set IP address:<br>192.168.1.100 (Please<br>use "s net reboot!"<br>command or repower<br>device to apply new<br>config!)<br>DHCP on, Device can't<br>config static address,<br>set DHCP off first. |      |
| r ip addr!                    | Get network IP address                                                        | r ip addr!                  | IP address:<br>192.168.1.100                                                                                                    |      |
| s subnet<br>xxx.xxx.xxx!      | Set network subnet mask                                                       | s subnet<br>255.255.255.0!  | Set subnet Mask:<br>255.255.255.0<br>(Please use "s net<br>reboot!" command or<br>repower device to apply<br>new config!)<br>DHCP on, Device can't<br>config subnet mask,<br>set DHCP off first.   |      |
| r subnet!                     | Get network subnet mask                                                       | r subnet!                   | Subnet Mask:<br>255,255,255,0                                                                                                    |      |
| s gateway<br>xxx.xxx.xxx.xxx! | Set network gateway                                                           | s gateway<br>192.168.1.1!   | Set gateway:<br>192.168.1.1<br>Please use "s net<br>reboot!" command or<br>repower device to<br>apply new config!<br>DHCP on, Device can't<br>config gateway, set<br>DHCP off first.               |      |
| r gateway!                    | Get network gateway                                                           | r gateway!                  | Gateway:192.168.1.1                                                                                                    |      |
| s tcp/ip port x!              | Set network TCP/IP port<br>(x=1~65535)                                        | s tcp/ip port 8000!         | Set TCP/IP port:8000                                                                                                    |      |
| r tcp/ip port!                | Get network TCP/IP port                                                       | r tcp/ip port!              | TCP/IP port:8000                                                                                                    |      |
| s telnet port x!              | Set network telnet port<br>(x=1~65535)                                        | s telnet port 23!           | Set Telnet port:23                                                                                                    |      |
| r telnet port!                | Get network telnet port                                                       | r telnet port!              | Telnet port:23                                                                                                    |      |

| 指令码           | 功能描述                   | 举例                | 反馈                                                                                                    | 默认设置 |
|---------------|------------------------|-------------------|----------------------------------------------------------------------------------------------------|------|
| s net reboot! | Reboot network modules | s network reboot! | Network reboot<br>IP Mode: Static<br>IP: 192.168.1.72<br>Subnet Mask:<br>255.255.255.0<br>Gateway: 192.168.1.1<br>TCP/IP port=8000<br>Telnet port=10<br>Mac address:<br>00:1C:91:03:80:01 |      |

# 11. 连接示意图

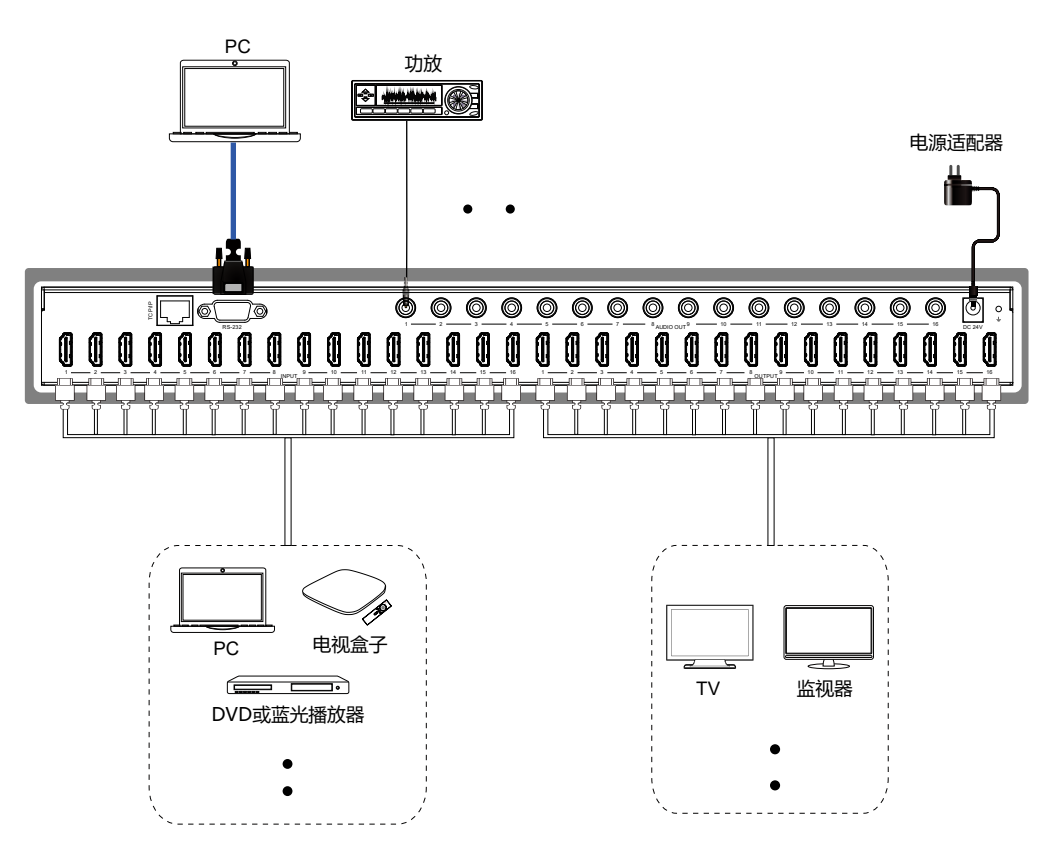

#### 符号的意义

#### ◆ 安全指示

用户手册和设备上所使用的符号,指出可能对用户或他人造成的伤害以及财产受损的风险,为了您能够安全、正确使用设备,标识及其含义如下,请确保在阅读用户手册之前正确理 解这些标识。

| F©          | 美国联邦通讯委员会对电子产品EMC的认证标志。                                     |
|-------------|-------------------------------------------------------------|
| X           | 产品中含有一些金属元器件,请注意环保。                                         |
| RoHS        | 通过欧盟议会和欧盟理事会2011/65/EU指令。                                   |
| CE          | CE认证表示此产品已经达到了欧盟指令规定的安全要求,用户可放心使用。                          |
| $\triangle$ | 此为A 级产品,在生活环境中,该产品可能会造成无线电干扰。<br>在这种情况下,可能需要用户对干扰采取切实可行的措施。 |
|             | 」<br>提醒使用者设备内出现的未绝缘的危险电压可能会导致人遭受电击。                         |
| A CAUTION   | 警告:为了避免电击,请不要打开机盖,也不要将无用的部分放在机箱内。请与有资格的服务人员联系。              |

#### ◆ 一般信息指示

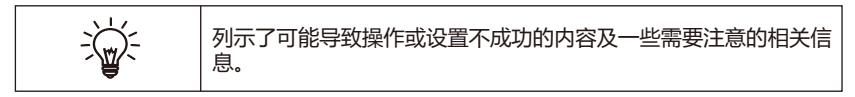

# ▲ 警告

为确保设备可靠使用及人员人身安全,请在安装、使用和维护时,请遵守以下事项:

#### 安装时的注意事项:

请勿在下列场所使用本产品:有灰尘、油烟、
 导电性尘埃、腐蚀性气体、可燃性气体的场所;
 暴露于高温、结露、风雨的场合;有振动、冲
 击的场合。电击、火灾、误操作也会导致产品
 损坏和恶化;

在进行螺丝孔加工和接线时,不要使金属屑
 和电线头掉入控制器的通风孔内,这有可能引
 起火灾、故障、误操作;

 产品在安装工作结束,需要保证通风面上没 有异物,包括防尘纸等包装物品,否则可能导 致运行时散热不畅,引起火灾、故障、误操作;

◆ 避免带电状态进行接线、插拔电缆插头,否则容易导致电击,或导致电路损坏;

 安装和接线必须牢固可靠,接触不良可能导 致误操作;

◆ 对于在干扰严重的应用场合,高频信号的输入或输出电缆应选用屏蔽电缆,以提高系统的抗干扰性能。

布线时的注意事项:

 必须将外部电源全部切断后,才能进行安装、 接线等操作,否则可能引起触电或设备损坏; 本产品通过电源线的接地导线接地,为避免
 电击,必须将接地导线与大地相连,在对本产
 品的输入端或输出端进行连接之前,请务必将
 本产品正确接地;

◆ 在安装布线完毕, 立即清除异物, 通电前请
 盖好产品的端子盖板, 避免引起触电。

#### 运行和保养时的注意事项:

 ◆ 请勿在通电时触摸端子,否则可能引起电击、 误操作;

 ◆请在关闭电源后进行清扫和端子的旋紧工作, 通电时这些操作可能引起触电;

 请在关闭电源后进行通讯信号电缆的连接或 拆除、扩展模块或控制单元的电缆连接或拆除
 等操作,否则可能引起设备损坏、误操作;

• 请勿拆卸设备,避免损坏内部电气元件;

 ◆ 务必熟读本手册,充分确认安全后,再进行 程序的变更、试运行、启动和停止操作。

#### 产品报废时的注意事项:

电路板上的电解电容器焚烧时可能发生爆炸;

请分类收集和处理,不能投入生活垃圾中;

◆ 请按工业废弃物进行处理,或者按当地的环境保护规定处理。